## II nuovo catalogo on line della Provincia di Bergamo Scopri tutte le nuove funzionalità!

Collegandoti al sito del catalogo ("http://opac.provincia.bergamo.it") hai accesso al mondo delle Biblioteche della provincia di Bergamo in modo semplice e diretto. Una rinnovata "area riservata" agli utenti ti permetterà di gestire in piena autonomia le tue ricerche e le tue richieste direttamente da casa.

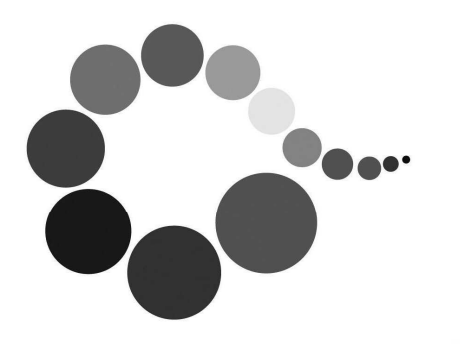

Sistema Bibliotecario Seriate Laghi

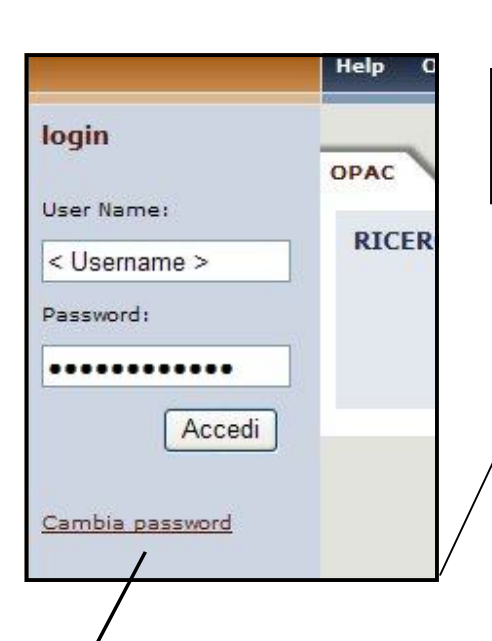

B-EVOLUTION

OPAC

RICERCA SEMPLICE

RICERCA AVANZATA

a consistent state of the

RICERCA BASE

AREA PERSONALE

Per accedere all'area riservata agli utenti è necessario inserire un USER NAME, costituito dal numero della tessera bibliotecaria, ed una PASSWORD che di default è il CODICE TESSERA + CODICE FISCALE), ma che successivamente si potrà personalizzare (cambia password).

- 0

Una volta connesso, hai l'opportunità di consultare i tuoi **PRESTITI** in corso (MOVIMENTI ATTIVI) ed anche un riepilogo di quelli effettuati negli ultimi anni (MOVIMENTI STO-RICI) con una descrizione dettagliata dello stato di ogni movimento avvenuto nelle biblioteche da te frequentate. Di ciascuno ne puoi anche eseguire il **RINNOVO** (ma solo se non è già prenotato, se il prestito non è scaduto e per un massimo di tre volte!)

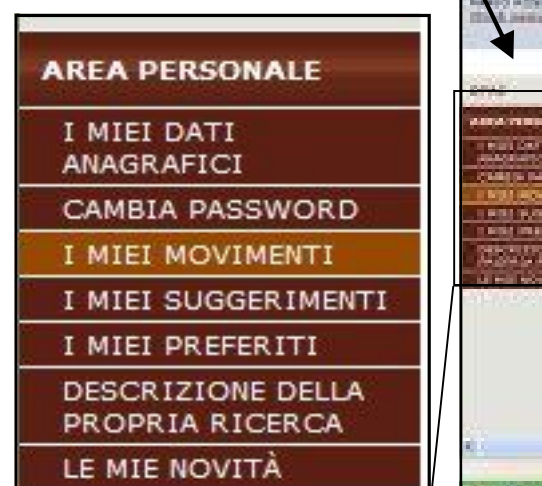

|             | and the second second se | and the second second |                                 |                            |                |                     |                             |      |
|-------------|----------------------------------------------------------------------------------------------------|-----------------------|---------------------------------|----------------------------|----------------|---------------------|-----------------------------|------|
| -           | 2 Mavimonti attivi                                                                                                    | treeati               |                                 |                            |                |                     |                             |      |
|             | Baarbard par page 🛞                                                                                                    | - vees                |                                 |                            |                |                     |                             |      |
| 101100.000* | Then State                                                                                                    | Investigate 17        | Costan .                        | Resuddant                  |                |                     |                             |      |
|             | L Presilio Presida                                                                                                    | 10000000000           | DAL<br>DARTICOM<br>MILINOU DECE | Ni Testa a starago<br>Real | Name, Although | Calabeleo portes no | ertilita / sido - <u>Ra</u> | ne i |
|             | 2 Presto Presto                                                                                                    | 5280084800            | Fille.                          | perfecto a stanga          | Sela, Una      | "A me piace quelle  | lu une Sotte <sub>Ga</sub>  | nné  |
|             |                                                                                                    |                       |                                 |                            |                |                     |                             | _    |

Puoi visualizzare i tuoi DATI ANA-GRAFICI ed aggiornare i recapiti che hai lasciato al momento dell'iscrizione, indicando, tra l'altro, le modalità con le quali vuoi essere contattato (telefono, cellulare, mail e, in futuro, tramite sms) per gli eventuali avvisi di disponibilità delle opere richieste o solleciti di restituzione del prestito.

Non hai trovato il libro che cercavi nel catalogo? Inserisci il tuo **SUGGERI-MENTO di acquisto** per la tua biblioteca di riferimento (\*). Ti basterà cliccare sull'icona "suggerisci un nuovo libro", inserire il titolo e l'autore, un breve commento a giustificazione della segnalazione e dare la conferma: riceverai quanto prima una risposta da parte della biblioteca che ti informerà se e quando l'opera da te richiesta sarà disponibile al prestito.

(\*) solo se la biblioteca ha attivato il servizio

LE MIE NOVITA' ti permette di impostare uno o più autori (cognome) e uno o più argomenti (parola chiave cercata nel titolo e nel soggetto) in modo da poter conoscere successivamente e con semplicità gli ultimi acquisti (in una qualsiasi delle biblioteche della provincia di Bergamo) relativi ai dati inseriti.

💁 \* 🗇 - 🖶 \* 📄 Fagina + 🍘 Strumenti +

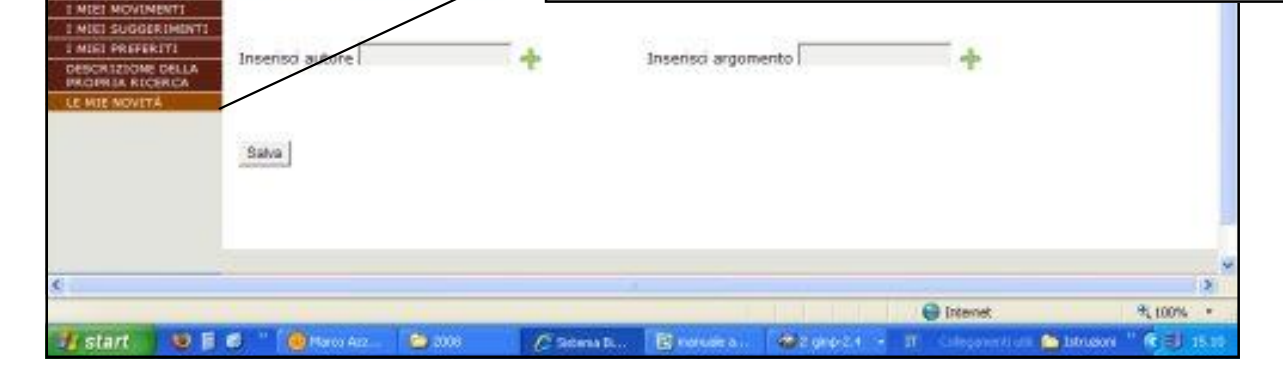

Rica Visualizza Preferiti Strumenti ? B Sistema Diblotocorio della Provincia di Dergany

ei connesso co

AREA PERSONALE

I miei dati anagrafici

**Maschile Fe** 

Professione

Biblioteca

je lijodita vjenskog gonologa Sygasite S Roma C X 🟠 🏟 Mondobiek

o di Nascita

Rüvistati 🕻 Sitema Bibliotecario S., 🌒 B-Evolution - Act

I miel

na Bibliotecarlo della Provincia di Bergamo - Window • 💼 http://opec.provincia.bergamo.k/privale/perioral/rea/p

AREA PERSONALE

Salvataggio novità

Compilare i seguenti criteri di ricerca; è p saranno ricercate nei campi "titolo", "sog

Torna all' elenco dei criteri

Tipo materiale Nessun salore r

Modifica Visualizza Preferiti Strumenti ?

Provincia di Bergan

MARIO ROSSI.

Chiudi sessione

Sistema Elbistecario della Provincia di Bergano

a Bibliotecario della Provincia di Bergamo

Compile i seg oblikgatori

redda o lugi

impendibile ...

en l'i from tutte le bi

Autore

(F) AD

Cognome ROS

Ingeneration

33355512312

SERIATE

Nome MARIO

erimento 16-07-2008

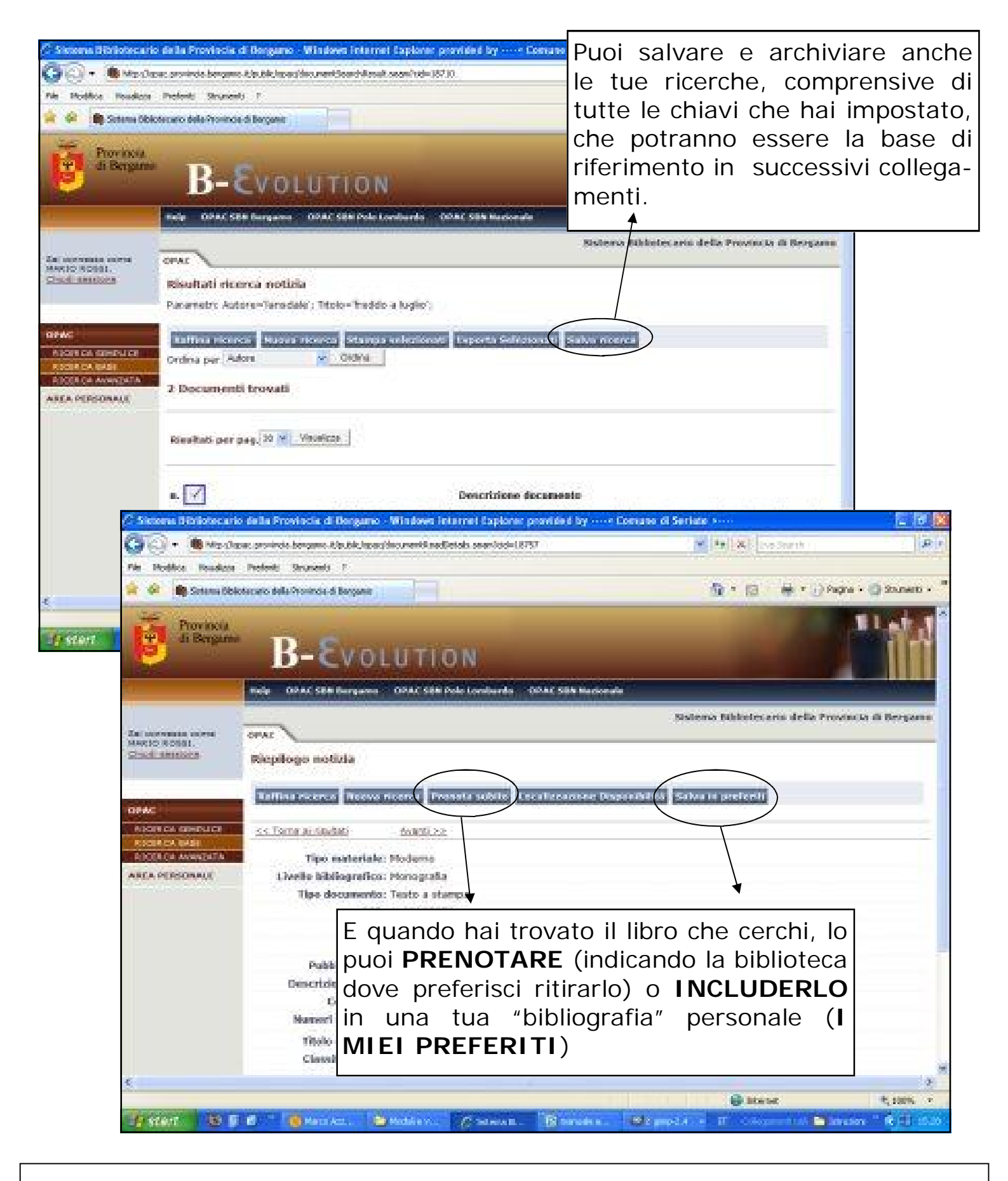

Per qualsiasi dubbio o informazione, non esitare a chiedere in biblioteca!

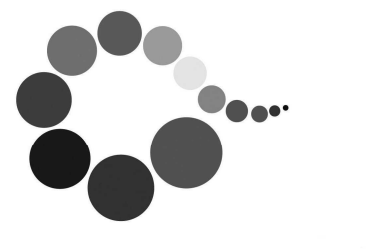

Sistema Bibliotecario Seriate Laghi